## Краткая последовательность действий (для Artweaver 0.5.7) Запуск установки и установка программы:

Запускаете файл Artweaver.exe.

Появляется окно "Выбор языка" - жмёте "ОК",

Вас приветствует мастер установки – жмёте "Далее>",

"Я принимаю условия соглашения" - "Далее>",

Видите информацию - "Далее>", "Выбор папки для установки" - "Далее>",

Выбор папки в меню Пуск - оставляете как есть - "Далее>", Выбор дополнительных задач – оставляете как есть - "Далее>",

"Всё готово к установке" - "Установить", Идёт процесс установки,

Завершение мастера Установки – снимаете галочку и жмёте - "Завершить".

Закрыть окно. На рабочем столе компьютера появился ярлык Artweaver.

Подготовка программы к работе: с рабочего стола запускаете Artweaver. Идёт загрузка программы. Открылся рабочий стол программы. На нём можно закрыть панели Кисть, Цвет, Превью и Слои. А панель Инструменты - оставляете. Закрыть Artweaver.

## Объединение изображений:

1. С рабочего стола запускаете Artweaver. Идёт загрузка программы.

Холст: Файл/Новый: Имя, шир.3600, выс.2400, разр.300 = ОК. Развернуть

2. Открыть изображение: Файл/Открыть, поиск на диске, Открыть, Развернуть.

3. Размещение на Холсте: Выделение/Всё, Появилась рамка

Правка/Копировать, Закрыть изображение -|x| нижний !, Правка/Вставить.

4. <u>Размер</u>: Правка/Свободная Трансформация. Появилась рамка вокруг изображения. Ведёте курсор на любой угол изображения до появления двухсторонней стрелки под углом 45 градусов. Нажмите и удерживайте Shift, следом нажмите левую кнопку мыши, и, удерживая её, ведёте по стрелке до нужного размера. Определив размер, отпускаете кнопку мышки и только потом Shift. Жмёте на "Применить". Рамка исчезла.

5. Перемещение: панель Инструменты/Перемещение. **IVI-** Автоматический выбор слоя Курсор на изображение, нажимаете и, удерживая кнопку, перемещаете изображение. <u>6. Приближение/отдаление</u>: панель Инструменты/Лупа. Вверху выбираете:

иконку "лупа с плюсом" - приближение или иконку "лупа с минусом" - отдаление.

Наводите курсор на изображение и нажимаете. Вверху есть иконка "Печатный размер". 7. Добавление второго и последующих изображений: повторение пунктов 2-5

8. Сохранение проекта: "Файл/Сохранить как" - расширением AWD - "Сохранить".

9. Сохранение файла JPG: "Файл/Сохранить как"- расширением JPG – "Сохранить".

Движок двигаете на "Высокое качество" - "ОК", Предупреждение о соединении - "ОК" Другие используемые команды:

<u>Вернуться на шаг назад – "Ctrl+Z", перейти на шаг вперёд – "Ctrl+Y"</u>

Ввод текста: панель Инструменты (Т), вверху: выбор шрифта, размера, цвета. Наводите курсор на место, жмёте на курсор, вводите текст. "Применить". Также можно: Слой/Растеризовать Слой и далее можно работать с текстом как с изображением. Панель Слои: Окно/Показать Слои

Корректировка яркости/контрастности изображения:

Изображение/Корректировка/-Яркость/Контраст

Установка направляющих: Вид/Новая направляющая, вводите значение и "ОК"

## Таблица шаблонов общепринятых форматов фотографий:

(приведены соответствия в пикселях при разрешении печати 300 пикселей/дюйм) Сантиметры -Пиксели -Разрешение 10х15 см -1200х1800 пикселей - 300 15х10 см -1800х1200 пикселей - 300

| 15х20 см -         | 1800x2400 пикселей -         | 300                |                             |
|--------------------|------------------------------|--------------------|-----------------------------|
| 20х15 см -         | 2400х1800 пикселей -         | 300                |                             |
| 20х30 см -         | 2400х3600 пикселей -         | 300                |                             |
| <u> 30х20 см -</u> | <u> 3600х2400 пикселей -</u> | 300 <b>часто і</b> | <u>используемый вариант</u> |
| 30х45 см -         | 3600х5400 пикселей -         | 300                |                             |
|                    |                              |                    |                             |

45х30 см - 5400х3600 пикселей - 300

почта для пересылки работ : VZ95@yandex.ru (Зуйковой Василисе)